## Thi thử APTIS online test tại AptisWeb

**Bước 1:** Học viên truy cập https://aptisweb.com/. Sau đó chọn dạng phiên bản bài thi muốn thi thử:

- 1. Bài thi thử Aptis General online
- 2. Bài thi thử Aptis for Teachers online
- 3. Bài thi thử Aptis Advanced online
- 4. Bài thi thử Aptis for Teen onlines

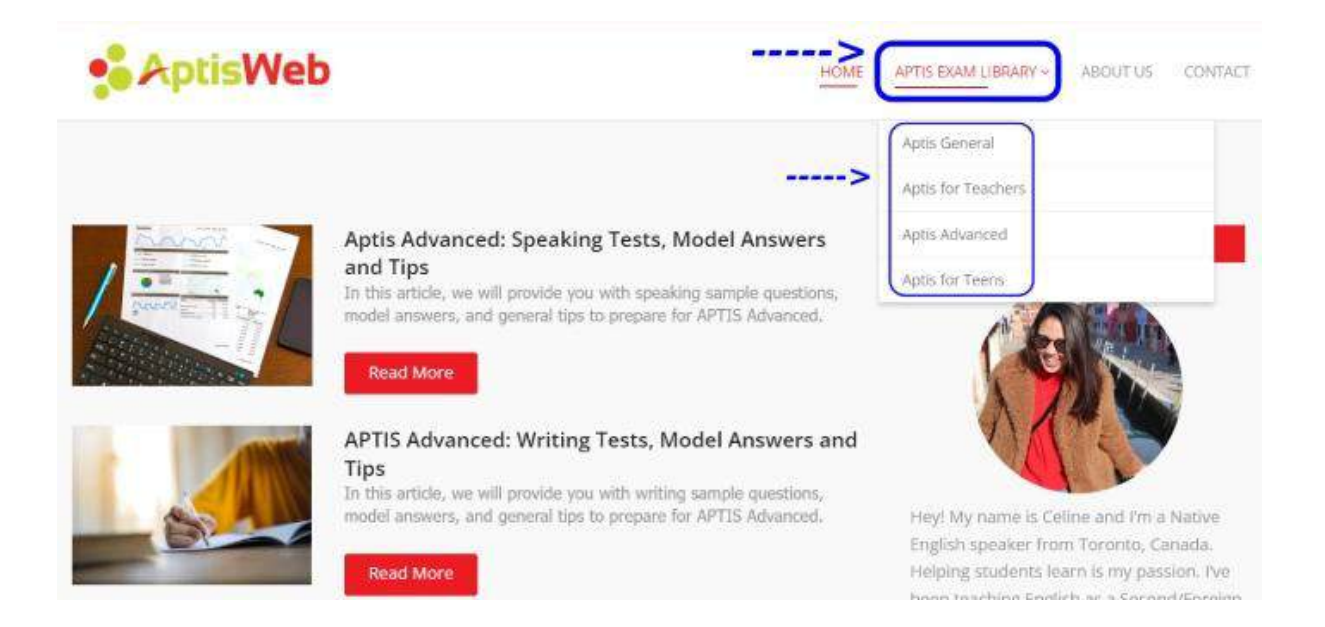

**Bước 2:** Màn hình sẽ hiện giao diện cung cấp 5 phần thi, mỗi phần thi sẽ có 4 bài test. Thí sinh chọn phần thi để tiến hành làm bài.

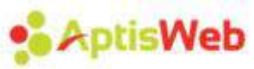

| APTIS GENERAL       |             |           |           |            |           |
|---------------------|-------------|-----------|-----------|------------|-----------|
| PRACTICE<br>MODULES |             |           | WRITING   | READING-   |           |
| Practice test 1     |             | Take Test | Take Yest | Take Test  | Take Test |
| Practice test 2     | Table Table | Yake Test | Taka Test | Yess Yest  | Take Text |
| Practice test 3     | Table Table | Take Text | Take Test | Teke Text  | Take Test |
| Practice test 4     | Table Table | Taka Tast | Take Test | Table Test | Take Test |

**Bước 3:** Màn hình sẽ hiện giao diện cung cấp thông tin phần thi. Học viên ấn "Start" để bắt đầu làm bài

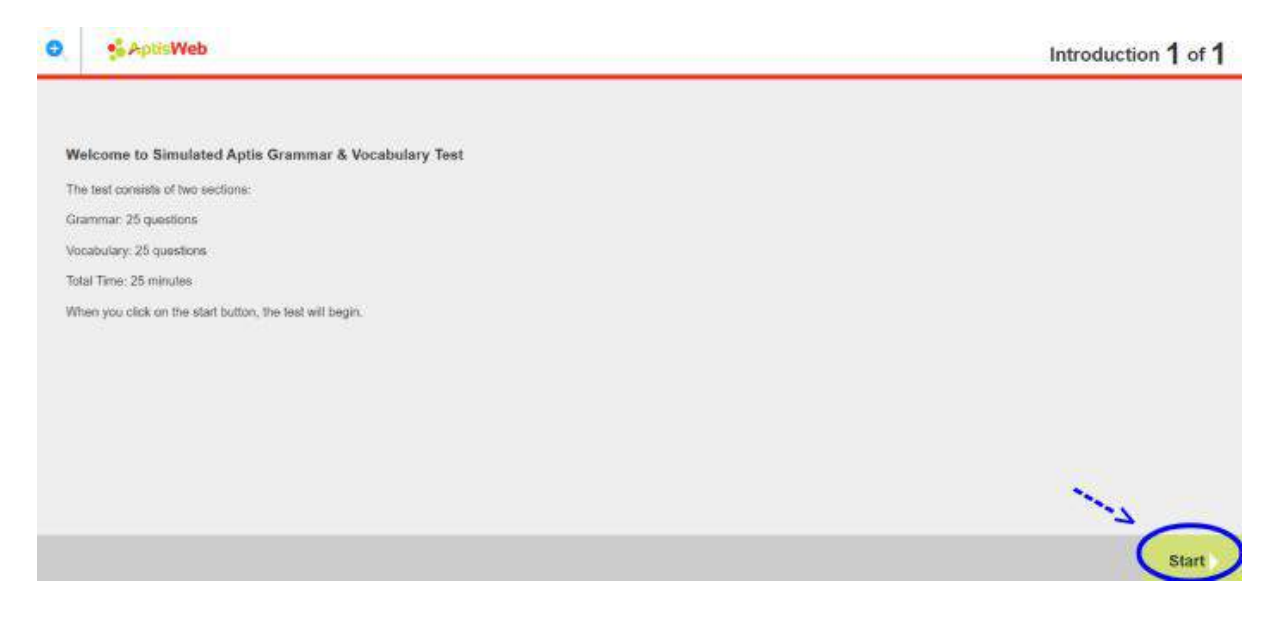

**Bước 4:** Sau khi bắt đầu làm bài, học viên sẽ làm từng câu hỏi và ấn "Next" để tiếp tục làm cho đến khi kết thúc phần thi.

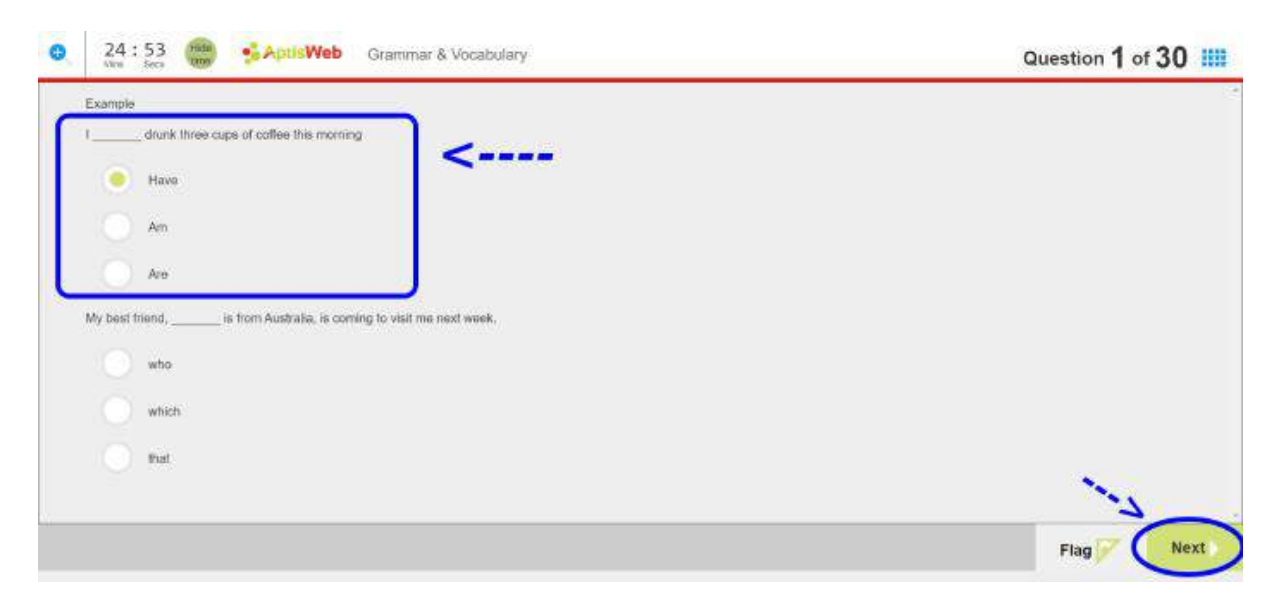

**Bước 5:** Sau khi hoàn thành câu hỏi cuối cùng, màn hình sẽ hiện câu hỏi xác nhận học viên đã làm hết phần thi. Hãy chọn "Yes" và chọn "Finish" để kết thúc phần thi.

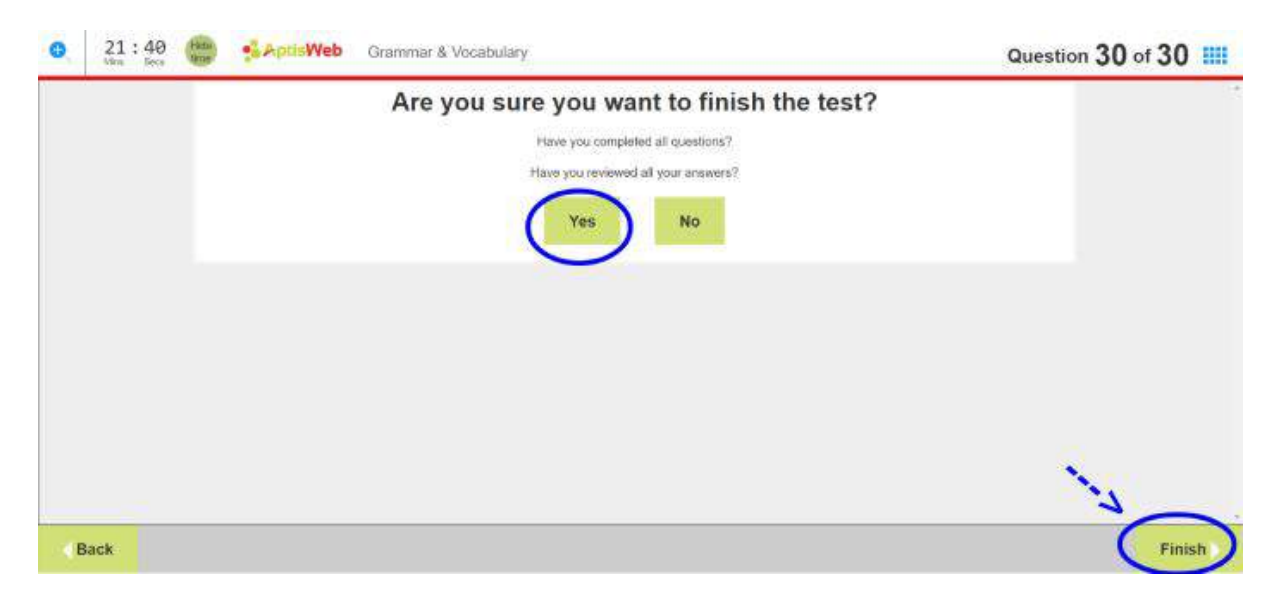

**Bước 6:** Sau khi Kết thúc phần thi, với các phần thi trắc nghiệm hệ thống sẽ trả đáp án như hình bên dưới. Học viên sẽ xác định được số câu trả lời đúng. Học viên chọn "Go home" để quay trở về trang giao diện và tiếp tục làm các bài thi tiếp theo.

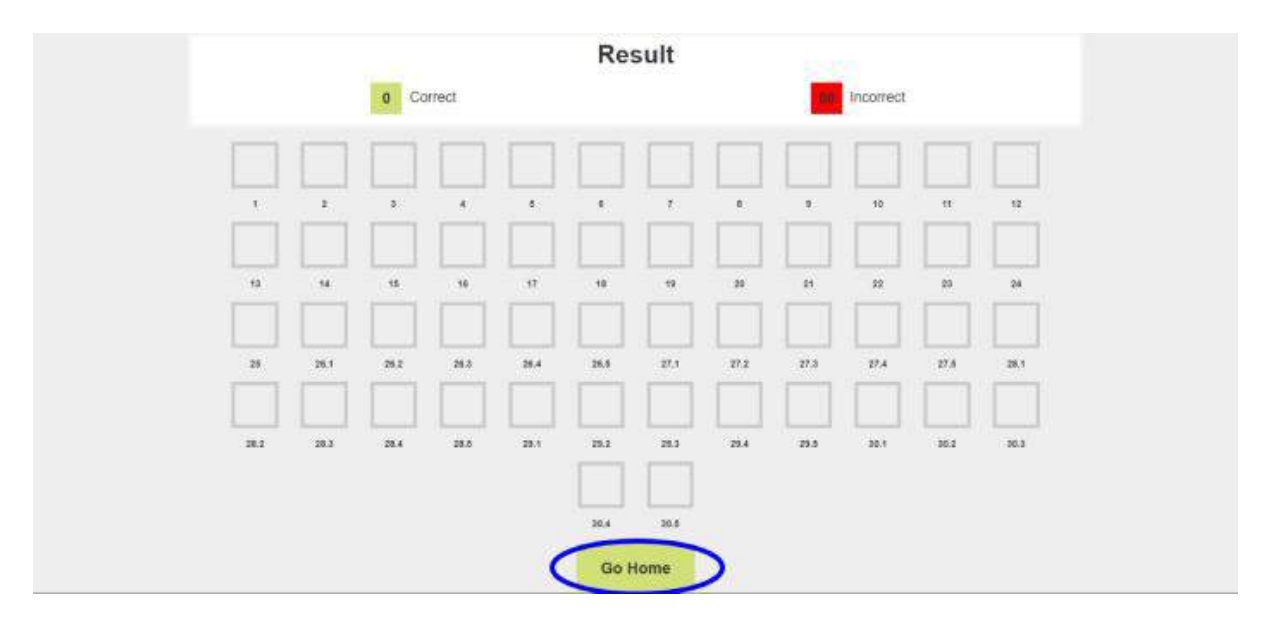